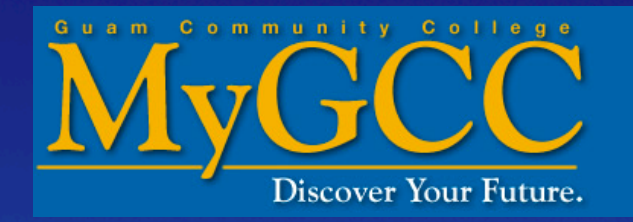

# How to Drop Classes online

### Go to <u>www.guamcc.edu</u>

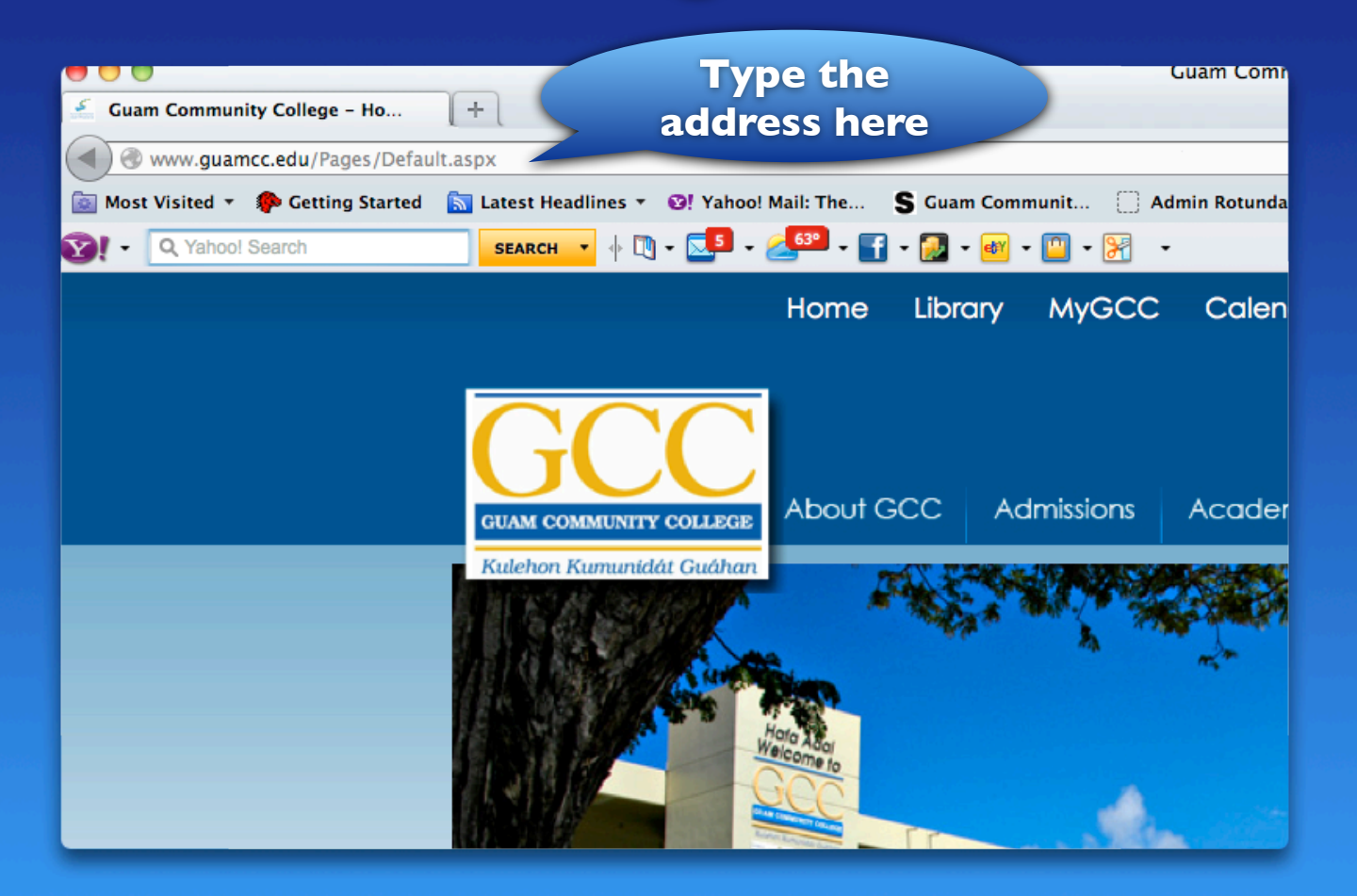

#### Click on "MyGCC"

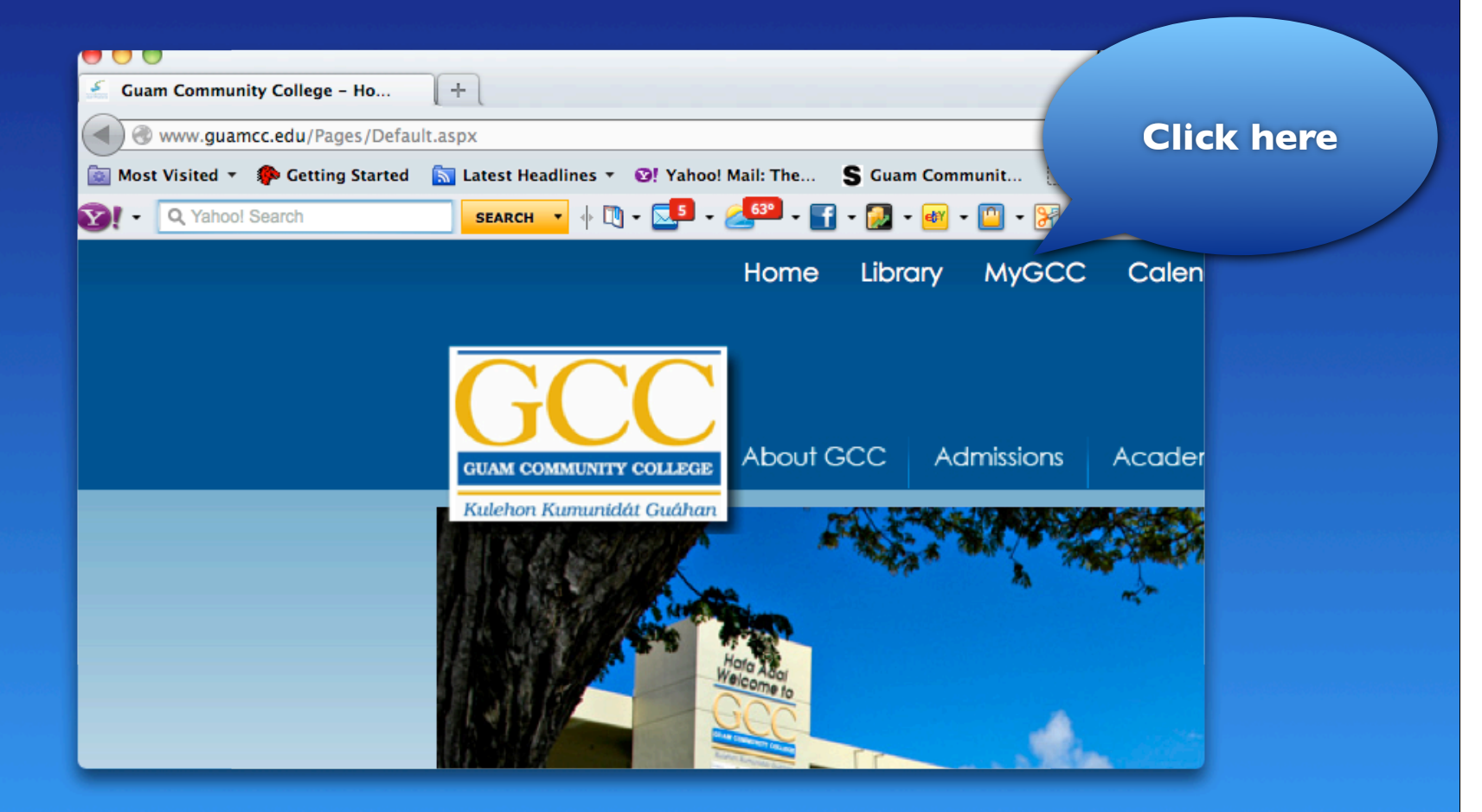

# Log in on MyGCC

| GI<br>K u                                                                                                 | JAM COMMUNITY COLLEGE<br>lehon Kummitti Cuáhán |                                                                               |
|----------------------------------------------------------------------------------------------------|------------------------------------------------|-------------------------------------------------------------------------------|
| Enter your Username and<br>Password<br>Portal Authentication Acces<br>Username:<br>Password:<br>Password: | Enter Username and<br>Password here            | rvice that<br>ge web services<br>735-5511.<br>web browser when<br>entication! |

# Click on "My Courses" Tab

|       |                        |                 |                            |                    |               | Home – gu          | amcc.euu  |            |
|-------|------------------------|-----------------|----------------------------|--------------------|---------------|--------------------|-----------|------------|
| • •   | 🙆 🖶 +                  | Sht             |                            |                    |               |                    |           |            |
| ⇔ m   | MyGCC Ka               | ga              |                            |                    | from Google   | http://wwwedu - Ho | ome Apple | Yahoo!     |
| ٩     |                        |                 | Click her                  | e                  |               |                    |           |            |
|       |                        |                 |                            |                    |               |                    |           |            |
|       | <u>lyGCC</u>           | 7               |                            |                    |               |                    |           |            |
|       | Discover your future.  |                 |                            |                    |               |                    |           |            |
| Hom   | e My Courses           | Faculty         | Employee Services          | Work Life          | Governance    | Portal Information | My Banner | Alu        |
| Home  | Community              | Home            |                            |                    |               |                    |           |            |
|       |                        |                 |                            |                    |               |                    |           |            |
| Annou | Incements              |                 |                            |                    |               |                    |           | ∎≣ So      |
|       |                        |                 |                            |                    |               |                    |           |            |
|       |                        |                 |                            |                    |               |                    | All 🗘     | Click      |
| A.    | nouncoments            |                 |                            |                    |               |                    |           | f          |
| Su    | biect                  |                 |                            | Preview            |               | Hid                | de        |            |
|       | 5,000                  |                 |                            |                    |               |                    |           | in         |
| (a)   | GovGuam in COR 2: G    | CC closed Wedne | sdav. July 30: all classes |                    |               |                    |           | _          |
| canc  | elled.                 |                 |                            | Due to Go          | vGuam having  | declared COR Hid   | le        |            |
|       |                        |                 |                            | <br>Delivery Date: | July 30, 2014 |                    |           | 🔁 Ev       |
|       |                        |                 |                            | Hafa adai GCC      | employees,    |                    |           |            |
| æ     | Procentionany storm or | oparations      |                            | Due to the         |               | Ци                 | le        | • 0        |
|       | Freeautionary storm pr | eparations      |                            |                    |               | <u>nu</u>          |           | • <u>A</u> |
|       |                        |                 |                            | Delivery Date:     | July 30, 2014 |                    |           |            |

# **Click "Add or Drop Classes"**

| Home        | ly Courses F     | aculty Emplo | yee Services  | Work Life     | Governance   | Portal Inform    | ation |  |
|-------------|------------------|--------------|---------------|---------------|--------------|------------------|-------|--|
| me Commu    | nity My Co       | urses        |               |               |              |                  |       |  |
|             |                  |              |               |               |              |                  |       |  |
| Courses (C  | ourse Studio)    |              |               |               | Registration | Tools            |       |  |
|             |                  |              |               |               |              |                  |       |  |
|             |                  |              |               |               | Active       | egistration      |       |  |
| ▲ Course    | List             |              |               |               | Week at      | a Glance         |       |  |
| Select Term | : Spring 2014 \$ |              |               |               | Select T     | erm              |       |  |
|             |                  |              |               | Last Updated: | Concise      | Student Schedule |       |  |
|             |                  |              |               | Jul 3, 2014   | Registra     | tion History     |       |  |
| Courses I'  | m teaching       |              |               |               | Registra     | tion Status      |       |  |
| Home Page   | e Course Title   | Course Id    | Instructor(s) | )             | Etudent      | Datall Sahad     | C     |  |
| <u> </u>    | Pre-College      | MA-095-      | - Sally C     |               | Student      | Detail Sched     |       |  |
| Alla        | Mathematics      | 11           | Sablan        | -             | Look Up      | Classes          | -     |  |
|             |                  |              |               |               | Add or I     | Prop Classes     |       |  |
|             |                  |              |               |               | Change       | Class Options    |       |  |
| ident Grade | •                |              |               |               | Class Se     | hedule           |       |  |
|             |                  |              |               |               | Course       | Catalog          |       |  |
|             |                  |              |               | Preferences   | Degree       | Evaluation       |       |  |

# Select a Term (Semester)

| ellucian.                                              |       |
|--------------------------------------------------------|-------|
|                                                        |       |
| Personal Information Student Faculty Services Employee |       |
| Search Go                                              | RETUR |
| Registration Term Choose here                          |       |
| Select a Term: Fall 2014                               |       |
| Submit                                                 |       |
| RELEASE: 8.4                                           |       |
| © 2014 Ellucian Company L.P. and its affiliates.       |       |
|                                                        |       |
|                                                        |       |

# **Click "Submit"**

| MyGCC - Discover Your Future.                          |  |
|--------------------------------------------------------|--|
| Back to<br>Faculty Tab                                 |  |
| Personal Information Student Faculty Services Employee |  |
| Search Go                                              |  |
| Select Term or Date Range                              |  |
| Search<br>Spring L<br>Submit Reset                     |  |
| RELEASE: 8.5.1                                         |  |

# Sample of

## "Current Schedule of Classes"

**Current Schedule** 

| Status                                                                                              |                                              |               | Action   |    | CRN   | Subj | Crse | Sec | Level                  | Cred         | Grade I      |
|----------------------------------------------------------------------------------------------------|----------------------------------------------|---------------|----------|----|-------|------|------|-----|------------------------|--------------|--------------|
| Web Registered on                                                                                   | Oct 24,                                      | 2012          | None     | ÷  | 10252 | SO   | 130  | 02  | Undergraduate          | 3.000        | Standar      |
| Web Registered on                                                                                   | Oct 25,                                      | 2012          | None     | ÷  | 10057 | CJ   | 101  | 01  | Undergraduate          | 3.000        | Standar      |
| Web Registered on                                                                                   | Oct 25,                                      | 2012          | None     | \$ | 10086 | CS   | 151  | 09  | Undergraduate          | 3.000        | Standar      |
| Total Credit Hours:<br>Billing Hours:<br>Minimum Hours:<br>Maximum Hours:<br>Date:<br>Add Classes W | 9.000<br>9.000<br>0.000<br>15.000<br>Nov 08, | , 2012<br>eet | 10:22 ar | n  |       |      |      | Lis | ting of co<br>register | ours<br>ed f | es yo<br>for |
| CRNs                                                                                                |                                              |               |          |    |       |      |      |     |                        |              |              |
|                                                                                                    |                                              |               |          |    |       |      |      |     |                        |              |              |
|                                                                                                    |                                              | _             | _        |    |       |      |      |     |                        |              |              |

### **Choose "Web Drop" under Action**

| Current Schedule        |             |            |          |        |            |            |         |
|-------------------------|-------------|------------|----------|--------|------------|------------|---------|
| Status                  |             | Action 🧹   |          |        |            | Cred       | Grade N |
| Web Registered on Oct   | 24, 2012    | None 😫     | CII      | ск ner | e u        | ate 3.000  | Standar |
| Web Registered on Oct   | 25, 2012    | None       |          |        | _gradu     | ate 3.000  | Standar |
| Web Registered on Oct   | 25, 2012    | √ Web Drop | 10086 CS | 151 09 | Undergradu | iate 3.000 | Standar |
| Total Credit Hours: 9.0 | 00          |            |          |        |            |            |         |
| Billing Hours: 9.0      | 00          |            |          |        |            |            |         |
| Minimum Hours: 0.0      | 00          |            |          |        |            |            |         |
| Maximum Hours: 15.      | 000         |            |          |        |            |            |         |
| Date: Nov               | / 27, 2012  | 09:24 am   |          |        |            |            |         |
| Add Classes Work        | ksheet      |            |          |        |            |            |         |
| CRNs                    |             |            |          |        |            |            |         |
|                         |             |            |          |        |            |            |         |
| Submit Changes Class Se | earch) (Res | et)        |          |        |            |            |         |

#### **Click "Submit Changes"**

#### Current Schedule

| Status                                                                             |                                              | 1    | Action     | CRN   | Subj | Crse | Sec | Level         | Cred  | Grade N |
|------------------------------------------------------------------------------------|----------------------------------------------|------|------------|-------|------|------|-----|---------------|-------|---------|
| Web Registered on                                                                  | Oct 24,                                      | 2012 | None       | 10252 | SO   | 130  | 02  | Undergraduate | 3.000 | Standar |
| Web Registered on                                                                  | Oct 25,                                      | 2012 | None       | 10057 | CJ   | 101  | 01  | Undergraduate | 3.000 | Standar |
| Web Registered on                                                                  | Oct 25,                                      | 2012 | Web Drop 🛟 | 10086 | CS   | 151  | 09  | Undergraduate | 3.000 | Standar |
| Total Credit Hours:<br>Billing Hours:<br>Minimum Hours:<br>Maximum Hours:<br>Date: | 9.000<br>9.000<br>0.000<br>15.000<br>Nov 27, | 2012 | 09:24 am   |       |      |      |     |               |       |         |
| Add Classes W                                                                      | Orles                                        |      |            |       |      |      |     |               |       |         |
| CRNs C                                                                             | lick S                                       | Subi | mit        |       |      |      |     |               |       |         |

If you plan to drop ALL of your courses, you must do so at the Admissions and Registration Office.

#### For more info...

Admissions & Registration Office <u>gcc.registrar@guamcc.edu</u> 735-5531

Assessment & Counseling Department gcc.counseling@guamcc.edu 735-5583

> Financial Aid Office finaid.info@guamcc.edu 735-5543/4

All the offices above are located in the Student Services and Administration Building.